روش دیگر برای اضافه کردن یک ابزار، می توان در صفحهٔ DeskTop راست کلیک کرد سیس گزینهٔ Gadgets را انتخاب کرد.

Task bar و Start و Start و Task bar

با کلیک روی گزینه Taskbar and start menu از پنجره Appearance and Personalization میتوان تنظیمات مربوط به منوی Start و Taskbar را انجام داد . همانطور که در شکل می بینید با کلیک روی این گزینه، پنجره Taskbar and start menu

properties باز می شود. (شکل ۱۱\_۵)

| To currently from the<br>behave in the Start in<br>Power button actions | nu, dell Customer.       | Curtanue             |
|-------------------------------------------------------------------------|--------------------------|----------------------|
| Power button action:                                                    | En a c                   |                      |
|                                                                         | Shut down                | 1.                   |
| Rhacy                                                                   |                          |                      |
| 2 Store and deple                                                       | recently opened programs | n the Start menu     |
| The and date                                                            | reardy opered tens in P  | e Start many and the |
|                                                                         |                          |                      |
|                                                                         |                          |                      |
|                                                                         |                          |                      |
|                                                                         |                          |                      |
|                                                                         |                          |                      |
|                                                                         |                          |                      |
|                                                                         |                          |                      |
|                                                                         |                          |                      |
|                                                                         |                          |                      |

شكل ۲۱\_۵\_ سفارشی كردن منوی Taskbar and start menu

در بالای پنجره سه زبانهٔ Task bar، Start Menu، Tool bars وجود دارد. با کلیک روی زبانه Start Menu تنظیمات مربوط به سفارشی کردن منوی Start قرار دارد. با تیک زدن و فعال نمودن گزینه Store and display recently programs in the start قرا می دهد. menu ویندوز برنامههایی که اخیراً اجرا شده است را در فهرست منوی Start قرا می دهد. همچنین با تیک زدن گزینه Store and display recently items in the start menu فهرست و معرجنین با تیک زدن گزینه Store and display recently items in the start menu فهرست و میرا می دود استاد و فایلهایی که اخیراً مرور شده اند را در منوی Start فهرست و لیست می کند.

نكته روش دیگر برای سفارشی کردن منو ی Start، می تو ان روی دکمه Start راست کليک کر د سيس گزينه Properties را کليک کر د.

برای سفارشی کردن نوار وظیفه یا Taskbar ، روی زبانه Taskbar را کلیک کرده و کادر گفتگوی آن باز می شود.(شکل ۱۲\_۵)

| askbar  | Start Henu.                     | Toobers                     |                                                 |         |
|---------|---------------------------------|-----------------------------|-------------------------------------------------|---------|
| Taskb   | er appearano                    |                             |                                                 |         |
| 1000    | ck the taskba                   | r                           |                                                 |         |
| [1]A    | to-hide the ta                  | skbar                       |                                                 |         |
| 15 th   | e small icons                   |                             |                                                 |         |
| Taokb   | ar location on                  | 100001                      | Bottom                                          |         |
| Taokb   | er buttone:                     |                             | Always combine, hide labels                     |         |
| Notifi  | cation area                     |                             |                                                 |         |
| Custo   | eize which ics<br>cetion area.  | ins and not                 | fications appear in the Customia                | Barra . |
| Previe  | ew desktop wi                   | th Aero Pee                 | k                                               |         |
| Temp    | oranly view th<br>desktop butto | e desktop w<br>on at end of | then you move your mouse to the<br>the taskbar. |         |
| Zu      | e Aero Peek I                   | o preview t                 | he desktop                                      |         |
| Hire da | Loutine I                       | te tester?                  |                                                 |         |
|         |                                 |                             |                                                 |         |

شكل 17\_0\_ تنظيمات Taskbar

با برداشتن تیک گزینه Lock the task bar، نوار وظیفه از حالت قفل خارج شده و می توانید آن را جا به جا کرده و یا تغییر اندازه دهید.

برای قفل کردن یا باز کردن قفل نوار وظیفه، می توان روی نوار وظیفه راست کلیک کر د و سپس گزینهٔ Lock the taskbar را انتخاب کر ده یا از حالت انتخاب خارج کنید.

با فعال کردن وتیک زدن گزینه Auto hide the taskbar، نوار وظیفه هنگام کار کردن با یک برنامه پنهان می شود. برای مشاهده آن کافیست نشانگر ماوس در قسمت پایین صفحه قرار بگیرد. با فعال کردن گزینهٔ Use small icons ، آیکون های نوار وظیفه با اندازهٔ کوچکتری نمایش می پایند.

کنجکاو ی حگونه یهنای نوار وظیفه را تغییر دهیم؟ حگونه محل قرار گیری نوار وظیفه را روى Desk Top مي توان تغيير داد؟

نكته برای سفارشی کردن نوار وظیفه می توانید روی یک قسمت خالی از نوار وظیفه راست کلیک کنید سیس روی گزینه Properties کلیک نمایید.

در همين زبانه، كليك روى گزينه Customize، سبب باز شدن پنجره Notification Area Icon مى شود. (شكل ١٣\_٥)

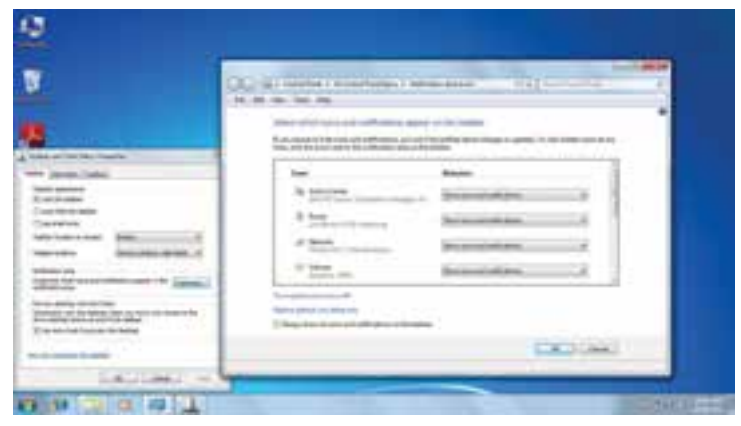

نكته

ناحیه Notification در سمت راست نوار وظیفه می باشد که در آن آیکونهای فضای اطلاع رسانی قرار دارند. در پنجره Notification Area Icons، شما میتوانید تنظیمات مربوط به چگونگی نمایش

آیکونها در این ناحیه را انجام دهید.(شکل ۱۴\_۵)

## شكل ۱۴\_۵

۲\_۵\_ تنظیم تاریخ و زمان سیستم در پنجره Control panel، و انتخاب گزینهٔDate and Time در پنجره باز شده می توان تنظیمات مربوط به تاریخ و زمان را انجام داد. (شکل ۱۵\_۵)

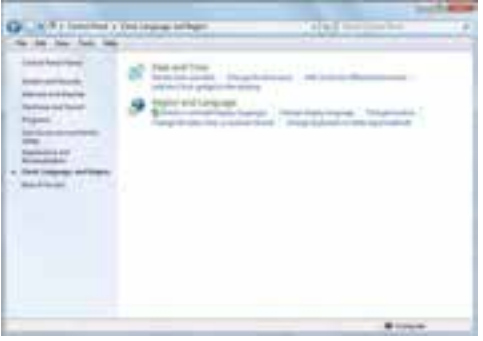

| S Date and Time                                                                  |                                                |
|----------------------------------------------------------------------------------|------------------------------------------------|
| Date and Time Addressed Clubbs   Interim                                         | d. Teres                                       |
| Constrained                                                                      | ny December 28, 2011                           |
| Terrational                                                                      | Conchange date and time.                       |
| (UTC-IROIL Pacific Time (US & Care                                               | dal                                            |
|                                                                                  | Change Since 1976                              |
| Daylight Saving Time begins on Sure<br>shock is set for yo forward 1 hour at th  | lay, March 11, 2012 at 200 AM. The<br>of Sirve |
| Notify me when the clock change                                                  | • 5                                            |
| Bet, want fries, an et. information and<br>these distant the clock and time same | 18<br>6                                        |
| 6                                                                                | DK Creat North                                 |

شکل ۱۵\_0\_ پنجره تنظیم ساعت و تاریخ

23

با انتخاب زبانه Date and Time از این پنجره می توان زمان و تاریخ سیستم را تغییر داد با کلیک روی گزینهٔ Change date and time این کار امکان پذیر است.(شکل ۱۶\_۵)

| jetu:                                        | Des         |
|----------------------------------------------|-------------|
| Su Me To We Th Fr Se                         | 6 A         |
| 27 JB 25 JB 1 2 3<br>4 3 4 7 8 9 JB          | - X -       |
| 11 11 13 14 15 14 17<br>18 19 20 JL 22 24 24 | 1           |
| 5 M 7 10 3 M H                               |             |
|                                              | 10.28 34 AM |
|                                              |             |
|                                              |             |

شکل ۱۶\_0\_ تغییر چاپگر پیش فرض

**۳\_۵\_ نصب و حذف زبان جدید** با کلیک روی گزینه Region and language پنجره مورد نظر باز شده با انتخاب زبانه keyboard and language، و کلیک روی دکمه install/uninstall نصب یا حذف زبان جدید امکان پذیر است.(شکل ۱۷\_۵)

| formers   Longers   reporters and C                                  | rg-ope Ameridative                                            |
|----------------------------------------------------------------------|---------------------------------------------------------------|
| Keyboards and other input lange                                      | aper -                                                        |
| To change your keyboard or ing                                       | ut language click Change keyboards.                           |
|                                                                      | Dungs keyhowsh                                                |
| the all Liberge the inclusion                                        | Annual Association Websense accessed                          |
| Display language                                                     |                                                               |
| Install or uninstall languages the<br>where supported recognize spe- | at Windows can use to display had and<br>ech and handwriting. |
|                                                                      | Shotel winted improve-                                        |
|                                                                      |                                                               |
|                                                                      |                                                               |
|                                                                      |                                                               |
|                                                                      |                                                               |
|                                                                      |                                                               |
|                                                                      |                                                               |
|                                                                      |                                                               |
|                                                                      |                                                               |
|                                                                      |                                                               |
| These can Direct and Address of Margan                               | urd .                                                         |

شکل ۱۷\_۵\_ نصب و حذف زبان جدید

## ۴\_۵\_ اعمال تغییر قالب بندی زبان

با انتخاب زبانه Formats می توان زبانه جدید را از مجموعه زبانهای موجود انتخاب نمود و همچنین نحوه نمایش اعداد، اعشار، تاریخ و مواردی از این قبیل را تنظیم کرد.(شکل ۱۸\_۵)

|                    |                        | _   |
|--------------------|------------------------|-----|
| and an             |                        |     |
| Date and time form |                        |     |
| Shared diabate     | MMARAN YANY            |     |
| Long detail        | ALSO LOUGH AND AN YOUR |     |
| Section            | Manual B               |     |
| Longtime           | Memoria M.             |     |
| Feet day of while  | 4                      | - 3 |
| The lost the rule  | tim man!               |     |
| Examples -         | total.                 |     |
| Long date          | Trift of a dia that    |     |
| Shurt time         | 11:54 8-4              |     |
| Longtime           | 11-06-48 Aug           |     |
|                    | - Additional of        | -   |

شكل 18\_0\_1 اعمال قالب بندى زبان

۵\_۵\_ حذف برنامه

در پنجره Control Panel، گزینه ای وجود دارد به نام Programs با کلیک روی این گزینه پنجره ای باز می شود که با انتخاب گزینهٔ Programs and Features، می توان اقداماتی مثل حذف یا تغییر روی برنامه های نصب شده رایانه را اعمال کرد.(شکل ۱۹\_۵)

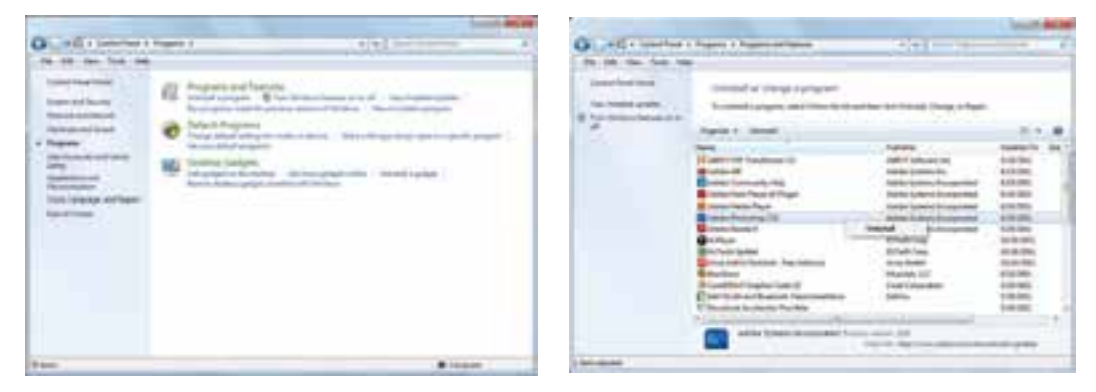

شکل ۱۹\_۵\_حذف و تغییر برنامه

با انتخاب برنامه مورد نظر، میتوان از دکمه Uninstall از بالای صفحه و کلیک راست روی برنامه و انتخاب گزینه Uninstall، آن را حذف نمود.

۶\_۵\_ تنظیمات سخت افزار

در پنجره اعصال انتخاب گزینه Hardware and sound، پنجره ای باز می شود که با گزینههای موجود در آن میتوان تنظیمات سخت افزاری را تغییر داد و یا سخت افزار جدیدی را به سیستم معرفی نمود.(شکل ۲۰ ۵\_)

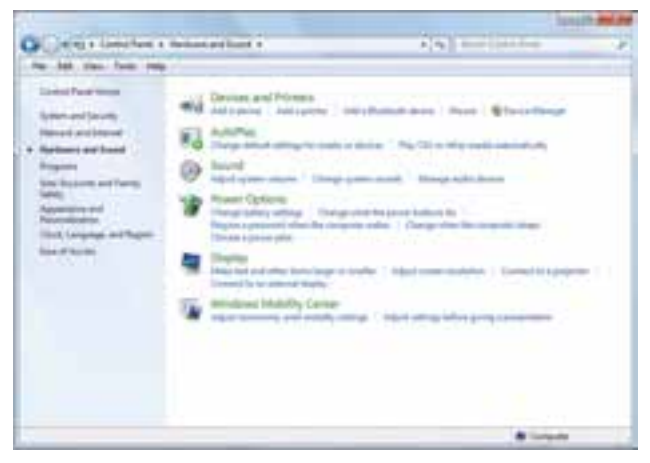

شکل ۲۰\_۵

با کلیک روی گزینه Devices and Printer در پنجره باز شده می وان یا سخت افزار جدیدی به سیستم افزود و یا پرینتر جدیدی اضافه نمود (شکل ۲۱\_۵)

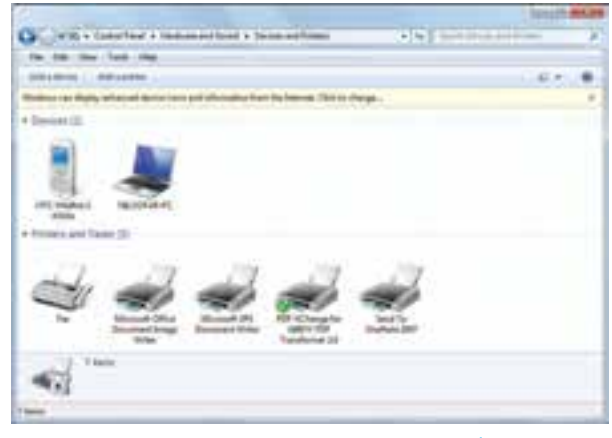

شکل ۲۱\_۵\_ افزودن سخت افزار جدید به سیستم

تنظیمات ماوس توسط گزینه Mouse از قسمت Devices and Printer امکان پذیر است. با کلیک روی گزینه Mouse، پنجره Mouse Properties باز می شود(شکل ۲۲\_۵)

| ubone                     | Pointers   Pointer Options   Hardware                                                                            |                                        |
|---------------------------|----------------------------------------------------------------------------------------------------|----------------------------------------|
| Butto                     | n configuration                                                                                                  |                                        |
| 10                        | witch primary and secondary buttons                                                                              | 110                                    |
| Selec<br>right t<br>as se | t this check box to make the button on the<br>he one you use for primary functions such<br>lecting and dragging. | I                                      |
| Doub                      | ie-click speed                                                                                                   |                                        |
| Folder<br>settin          | le click the folder to test your setting. If the<br>does not open or close, by using a slower<br>g.              | 100                                    |
| Spee                      | d: Slow Fast                                                                                                    |                                        |
| Ock                       | Lock                                                                                                    |                                        |
| 101                       | um on ClickLock                                                                                                  | Settings                               |
| Enab                      | les you to highlight or drag without holding<br>n. To set, briefly press the mouse button. To<br>a button again. | down the mouse<br>o release, click the |

شكل ۲۲\_0\_ تنظيمات ماوس

**کنجکاوی** در کادر محاوره ای Mouse properties در زبانه Buttons عملکرد گزینههای قابل انتخاب را بررسی کنید.

## خلاصه فصل

ويندوز امكانات مناســبي براي مديريت سيستمعامل و انجام آسان كارها در اختيار كاربران قرار داده است كه برخي از اين موارد در اين فصل مورد بررسي قرار گرفت.

تنظیمات محیط کار ویندوز7، به طور معمول به وسیلهٔ برنامه ای به نام مرکز کنترل (Control Panel) انجام می شوند. با استفاده از مرکز کنترل ویندوز می توان کلیه امور مربوط به این سیستم عامل را تحت کنترل خود در آورده و آنها را تنظیم نموده یا تغییر داد.

میز کار متناسب با خواست کاربر تنظیم می شود که برخی از این تنظیمات شامل عکس پس زمینه، نوع و اندازه قلم، فاصله نشانه ها و نوع سایه زیر آنها، نوع و زمان فعال شدن محافظ نمایشگر و ... است. با استفاده از گزینه هایی در مرکز کنترل انواع سخت افزار ها و نرم افزار ها و زبان های مختلف از جمله زبان فارسی را می توان نصب نمود یا موارد نصب شده را می توان حذف کرد. کارکرد ماوس و صفحه کلید، تاریخ سیستم و ساعت قابل تنظیم است.